# 主催者が Web 会議を開催し参加者を招待する方法

<ミーティング内容の変更取り消し>

ZOOM が起動されていない場合は「1ページ目から」、起動している場合は「2ページ目から」参照

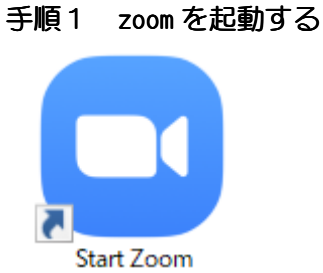

### 手順2 サイン インを選択

| 😑 Zoom クラウド ミーティング |                           | _ | × |
|--------------------|---------------------------|---|---|
|                    | zoom                      |   |   |
|                    | ミーティングに参加                 | > |   |
|                    | サインイン                     |   |   |
|                    | バージョン: 5.0.1 (23502.0430) |   |   |

## 手順3 登録メルアド、パスワードを入力しサインインする

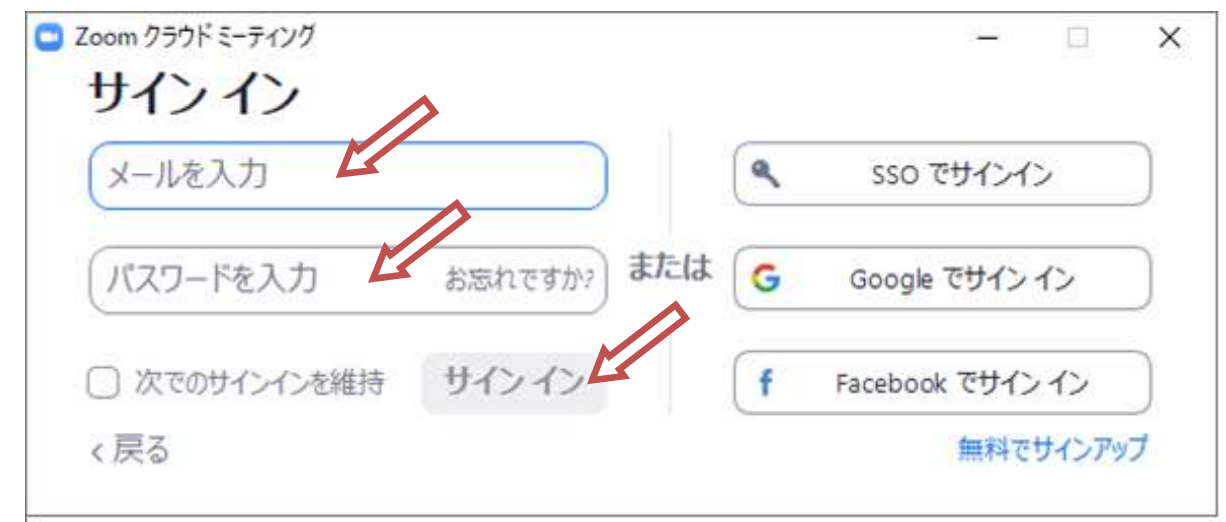

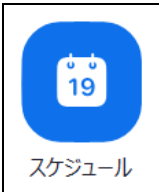

### トップメニュー選択画面から「ミーティング」をクリック

パソコン会議室。の Zoom ミーティング

16:00-16:30

ミーティングID: 73 036 228

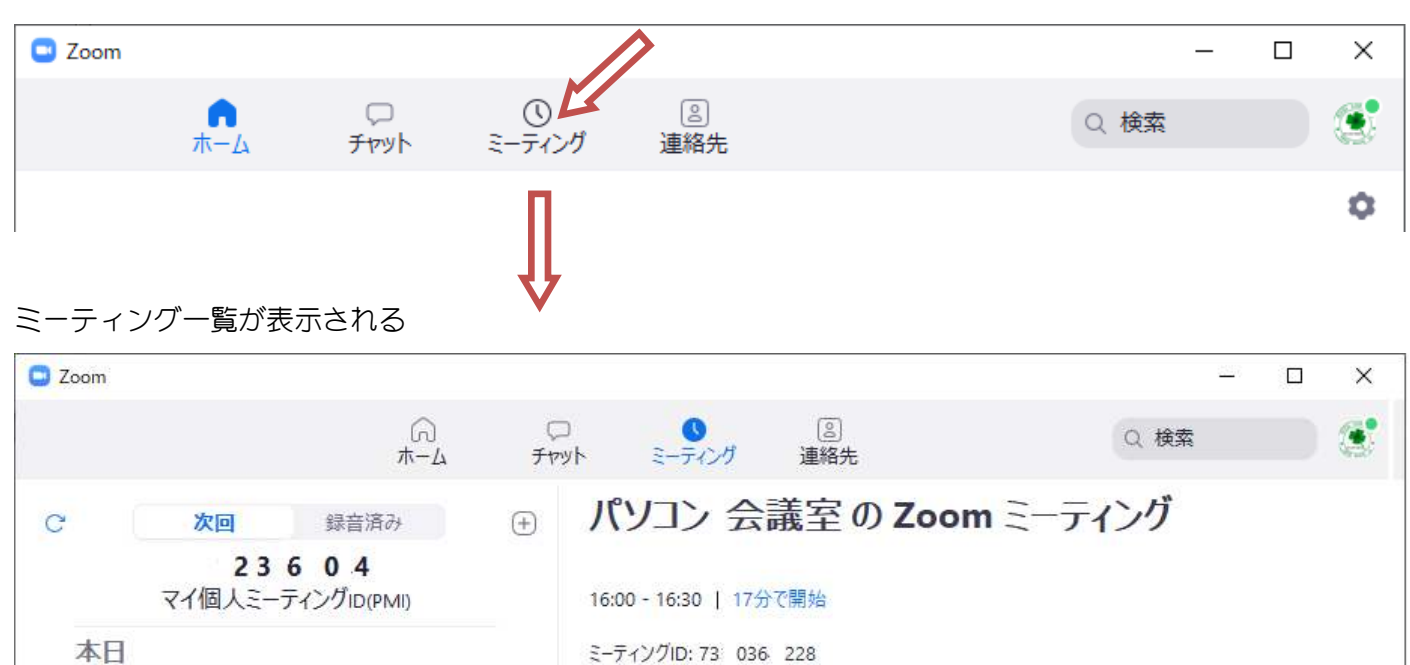

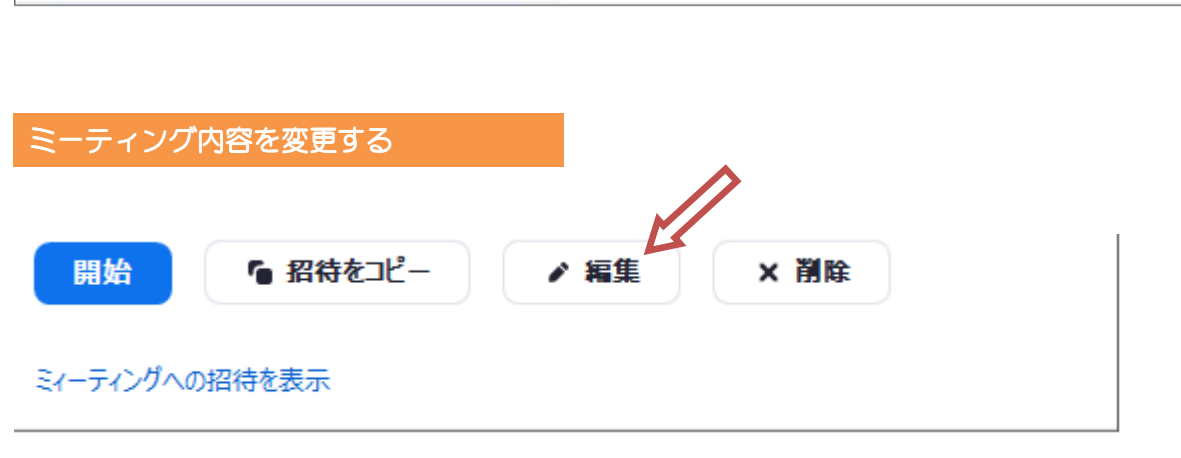

開始

ミィーティングへの招待を表示

6 招待をコピー

▶ 編集

×削除

編集ボタン押下し変更項目を入力 「保存」「キャンセル」で変更完了

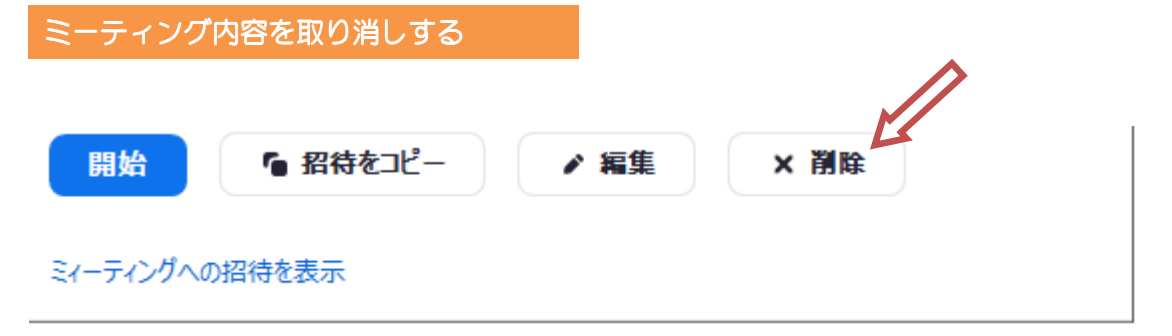

### 削除ボタン押下

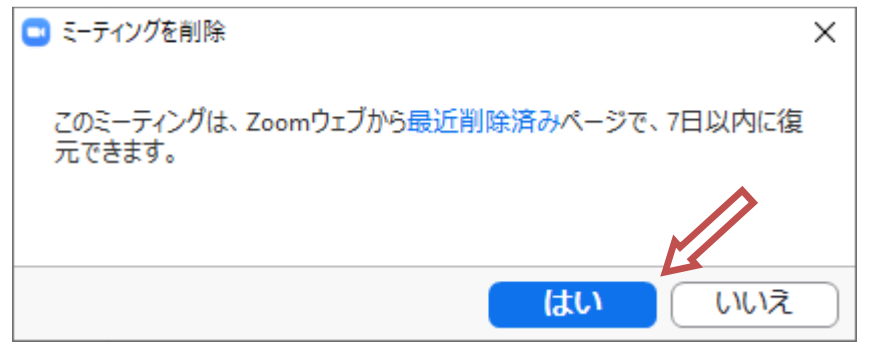

取り消しの場合「はい」

処理キャンセルの場合「いいえ」をクリック